The firmware of an AC10 IP20 0.2kW~22kW (excluding 3Ph 230V 4kW~15kW) can be updated using the process described here. These can be identified by the Model Number.

|          | Parker       | Parl | ker Hann    | ifin Cor    | <b>porat</b><br>vw.parke | ion<br>r.com    |
|----------|--------------|------|-------------|-------------|--------------------------|-----------------|
| MODEL    |              |      | 10G - 42 -  | 0065 - BF   |                          |                 |
| INPUT    | 3 PH         | AC   | 380~480     | V 7.5/7     | 7.0 <b>A</b>             | 50/60 <b>Hz</b> |
| OUTBUT   | 3 PH         |      | 0~INPUT     | V 6         | 6.5 <b>A</b>             | 2.2 <b>kW</b>   |
| oonron   |              |      | 0~590       | Hz          |                          |                 |
| CULUS CE |              | [    | BAR         | AR CODE     |                          |                 |
| 5DR6     | IP20 E142140 |      | SW NO. 2.10 | BS NO. 1.01 |                          | Made In China   |

| 10G-X1-XXXX-XX |
|----------------|
| 10G-X2-XXX-XX  |
| 10G-43-XXX-XX  |
| 10G-44-XXXX-XX |
| 10G-45-XXX-XX  |

For example, is an IP20 AC10 Frame 2 so can be updated.

## **Required Tools:**

- 1) Programming software (Windows)
- 2) RS485 4-wire Converter
- 3) Programming Cable
- 4) Jumper for J9 link (bent paper-clip will do.)
- 5) 5V power supply (3 x AA battery will do) or USB via 1002-00-00 CLONE MODULE.

The programming software and the latest firmware can be downloaded from http://divapps.parker.com/divapps/ssde/ssde/Downloads/AC10FwInstaller/publish.htm Note: The firmware installer is not updated since 2.322. The firmware 2.331 can be chosen by a "User Firmware File".

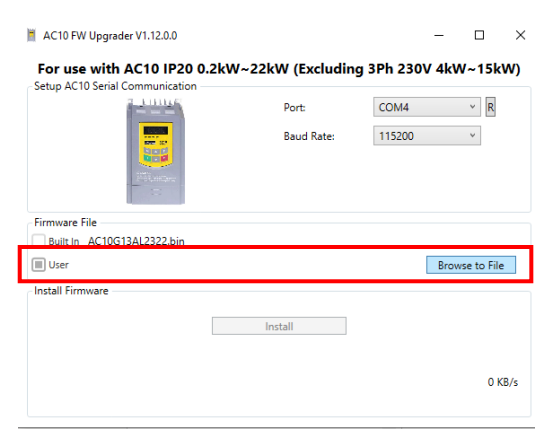

Any RS485 converter can be used as long as it supports 4-wire mode. A good example is the Moxa Uport1130 Rs-422/485 USB-to-Serial Adaptor.

The Programming Cable is an RJ45 (Ethernet standard) connected as follows:

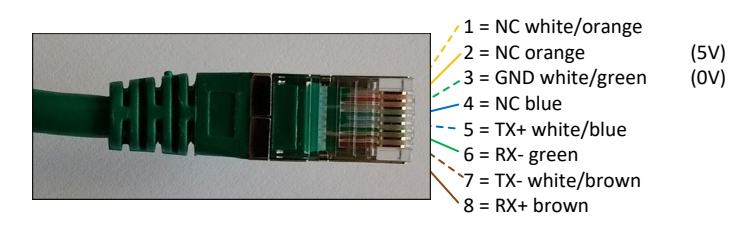

the same cable connected to a Moxa converter:

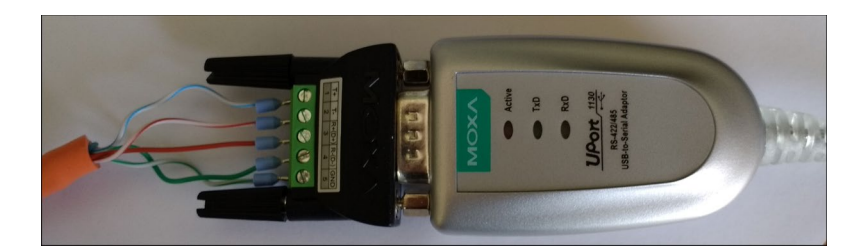

Jumper for J9 link:

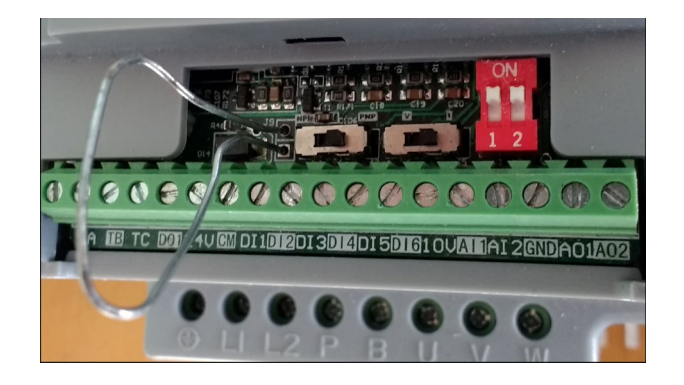

## The Process

## Important Notes Before Continuing with Firmware Update

- Check the values of F103 (kW rating of Drive) and F104 (Phase and Voltage rating of the Drive). These values need to be re-entered after the firmware update. On a system fitted Drive the label with this information is not always visible.
- 2. Do you need to save the existing Configuration installed in the Drive? The firmware update will set the values in the Drive back to default. The installed configuration can be extracted with DSE Lite before commencing with the update. Once you have started updating you cannot restore the configuration without a saved DSE Lite parameter extraction.

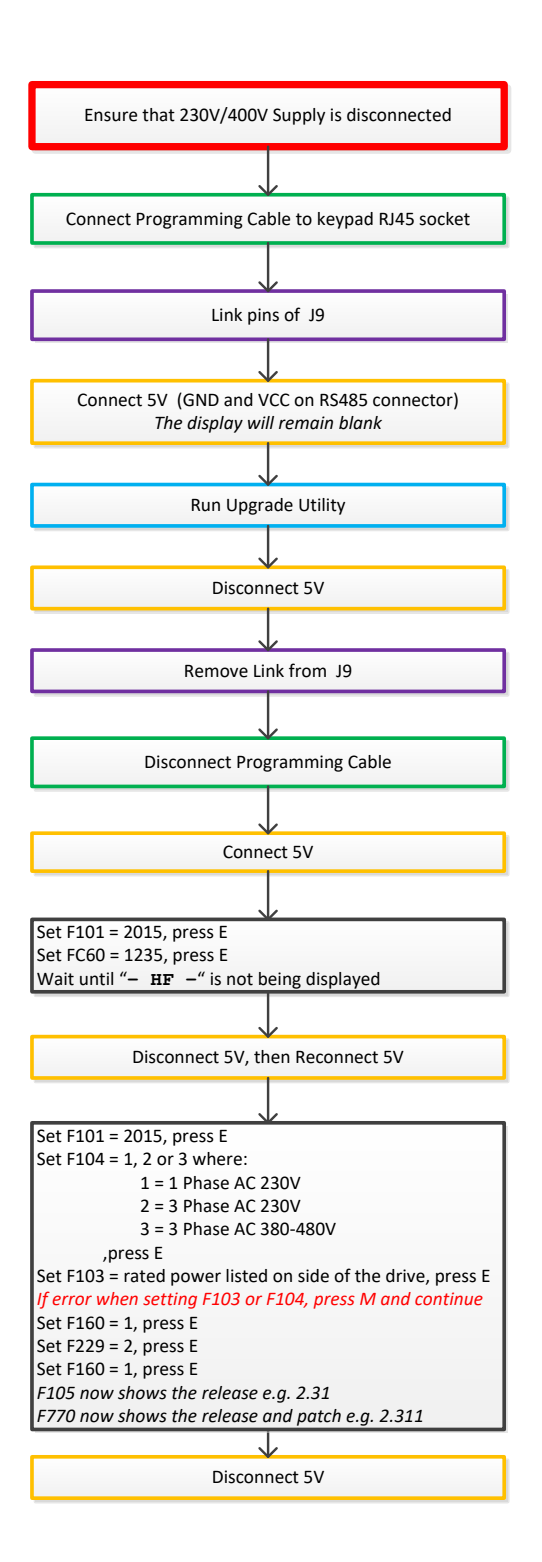

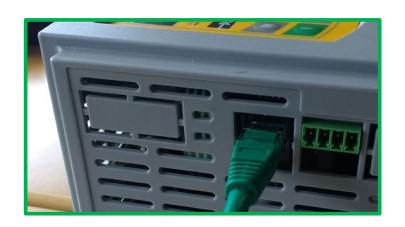

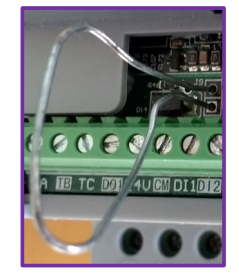

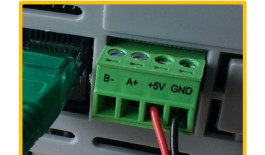

5V can be supplied by USB using the 1002-00-00 CLONE MODULE

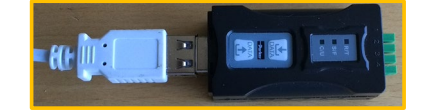

For AC10s that do not have the RS485 connector, pin 2 (5V) and pin 3 (0V) of the programming cable may be used instead.

| For use with AC10<br>Setup AC10 Serial Communication                                                                                                    | IP20 0.2kW - 22kW (NO                                    | T 3Ph 230                            | V 15kW)               |                        |
|----------------------------------------------------------------------------------------------------|----------------------------------------------------------|--------------------------------------|-----------------------|------------------------|
| 7 10005                                                                                                    | Port:                                                    |                                      | ▼ R                   |                        |
|                                                                                                    |                                                          | COM4 C                               | ualcomm Gobi 2000     | HS-USB NMEA 9205 (CO   |
| Distant Party                                                                                                    | Baud Rate:                                               | COM14 S                              | tandard Serial over B | Bluetooth link (COM14) |
|                                                                                                    |                                                          | COM8 Ir                              | ntel(R) Active Manag  | ement Technology - SOL |
|                                                                                                    |                                                          | COM15 S                              | tandard Serial over F | Ruetooth link (COM15)  |
|                                                                                                    |                                                          | COM15 C                              | Qualcomm Gobi 2000    | HS-USB Diagnostics 920 |
| Firmware File                                                                                                    |                                                          |                                      |                       |                        |
| Built In AC10G13AL227.bin                                                                                                    |                                                          |                                      |                       |                        |
| User                                                                                                    |                                                          |                                      | Browse to File        |                        |
| Install Firmware                                                                                                    |                                                          |                                      |                       |                        |
|                                                                                                    |                                                          |                                      |                       |                        |
|                                                                                                    | Install                                                  |                                      |                       |                        |
|                                                                                                    |                                                          |                                      |                       |                        |
|                                                                                                    |                                                          |                                      |                       |                        |
|                                                                                                    |                                                          |                                      | 0 KB/s                |                        |
| AC10 FW Upgrader V1.3.0.0                                                                                                    |                                                          |                                      | 0 KB/s                |                        |
| AC10 FW Upgrader V1.3.0.0                                                                                                    |                                                          |                                      | 0 KB/s                | ]                      |
| AC10 FW Upgrader V1.3.0.0<br>For use with AC10                                                                                                    | IP20 0.2kW - 22kW (NOT                                   | ۲ 3Ph 230۱                           | 0 KB/s                |                        |
| AC10 FW Upgrader V1.3.0.0<br>For use with AC10<br>Setup AC10 Serial Communication                                                                                                    | 1 <b>P20 0.2kW - 22kW (NOT</b><br>Port:                  | <b>7 3Ph 230</b>                     | 0 KB/s                |                        |
| AC10 FW Upgrader V1.3.0.0<br>For use with AC10<br>Setup AC10 Serial Communication                                                                                                    | 1 <b>120 0.2kW - 22kW (NO</b> T<br>Port:                 | [ 3Ph 230)                           | 0 KB/s                |                        |
| AC10 FW Upgrader V1.3.0.0<br>For use with AC10<br>Setup AC10 Serial Communication                                                                                                    | IP20 0.2kW - 22kW (NOT<br>Port:<br>Baud Rate:            | COM1<br>115200                       | 0 KB/s                |                        |
| AC10 FW Upgrader V1.3.0.0<br>For use with AC10<br>Setup AC10 Serial Communication                                                                                                    | P <b>IP20 0.2kW - 22kW (NOT</b><br>Port:<br>Baud Rate:   | COM1<br>115200                       | 0 K8/s                |                        |
| AC10 FW Upgrader V1.3.0.0 For use with AC10 Setup AC10 Serial Communication                                                                                                    | Port:<br>Baud Rate:                                      | COM1<br>115200                       | 0 KB/s                |                        |
| AC10 FW Upgrader V1.3.0.0<br>For use with AC10<br>Setup AC10 Serial Communication                                                                                                    | PIP20 0.2kW - 22kW (NOT<br>Port:<br>Baud Rate:           | COM1<br>115200                       | 0 KB/s                |                        |
| AC10 FW Upgrader V1.3.0.0<br>For use with AC10<br>Setup AC10 Serial Communication<br>Example 10 Serial Communication<br>Setup AC10 Serial Communication<br>Setup AC10 Serial Communication<br>Setup AC10 Serial Communication<br>Setup AC10 Serial Communication<br>Setup AC10 Serial Communication<br>Setup AC10 Serial Communication<br>Setup AC10 Serial Communication<br>Setup AC10 Setup AC10 Setup AC1 | IP20 0.2kW - 22kW (NOT<br>Port:<br>Baud Rate:            | <b>T 3Ph 230</b><br>COM1<br>115200   | 0 KB/s                |                        |
| AC10 FW Upgrader V1.3.0.<br>For use with AC10<br>Setup AC10 Serial Communication<br>Figure 22, PID: 0x0414<br>Firmware File<br>Built In AC10613A1227.bin                                                                                                    | IP20 0.2kW - 22kW (NOT<br>Port:<br>Baud Rate:            | <b>F 3Ph 230V</b><br>COM1<br>115200  | 0 KB/s                |                        |
| AC10 FW Upgrader V1.3.0.<br>For use with AC10<br>Setup AC10 Serial Communication<br>USE Connected: Ver. 22, PID: 0x0414<br>Firmware File<br>Built in AC10613AL227.bin<br>USer                                                                                                    | IP20 0.2kW - 22kW (NOT<br>Port:<br>Baud Rate:            | <b>F 3Ph 230V</b><br>COM1<br>(115200 | 0 KB/s                |                        |
| AC10 FW Upgrader V1.3.0.0<br>For use with AC10<br>Setup AC10 Serial Communication<br>Setup AC10 Serial Communication<br>Connected: Ver. 2.2, PID: 0x0414<br>Firmware File<br>B out in AC10613AL227.bin<br>User<br>Install Firmware                                                                                                    | Port:<br>Baud Rate:                                      | COM1<br>(115200)                     | 0 KB/s                |                        |
| AC10 FW Upgrader V1.3.0.0 For use with AC10 Setup AC10 Serial Communication Example 1 Communication Connected: Ven 2.2, PID: 0x0414 Firmware File Built In AC10613AL227.bin User Install Firmware                                                                                                    | IP20 0.2kW - 22kW (NOT<br>Port:<br>Baud Rate:            | COM1<br>(115200                      | 0 KB/s                |                        |
| AC10 FW Upgrader V1.3.0.0<br>For use with AC10<br>Setup AC10 Serial Communication<br>University Operation of the second second<br>Connected: Ver: 2.2, PID: 0x0414<br>Firmware File<br>Built in AC10613AL227.bin<br>User<br>Install Firmware                                                                                                    | Port:<br>Baud Rate:                                      | <b>F 3Ph 230V</b><br>COM1<br>115200  | 0 KB/s                |                        |
| AC10 FW Upgrader V1.3.0.0<br>For use with AC10<br>Setup AC10 Serial Communication<br>Use Connected: Ver. 2.2, PID: 0x0414<br>Firmware File<br>Built in AC10G13AL227.bin<br>User<br>Install Firmware                                                                                                    | Port:<br>Baud Rate:                                      | <b>COM1</b><br>(115200               | 0 KB/s                |                        |
| AC10 FW Upgrader V1.3.0.<br>For use with AC10<br>Setup AC10 Serial Communication<br>University of the series of the series of the seri                            | Port:<br>Baud Rate:                                      | COM1<br>[115200                      | 0 KB/s                |                        |
| AC10 FW Upgrader V1.3.0.0 For use with AC10 Setup AC10 Serial Communication Example: AC10 Serial Communication Example: AC10 Serial Communication Connected: Ver. 2.2, PID: 0x0414 Firmware File Built In AC10613AL227.bin User Install Firmware                                                                                                    | IP20 0.2kW - 22kW (NOT<br>Port:<br>Baud Rate:<br>Install | COM1<br>(115200                      | 0 KB/s                |                        |